MANUAL DE UTILIZARE

# **PRUVEEO D90 Mini**

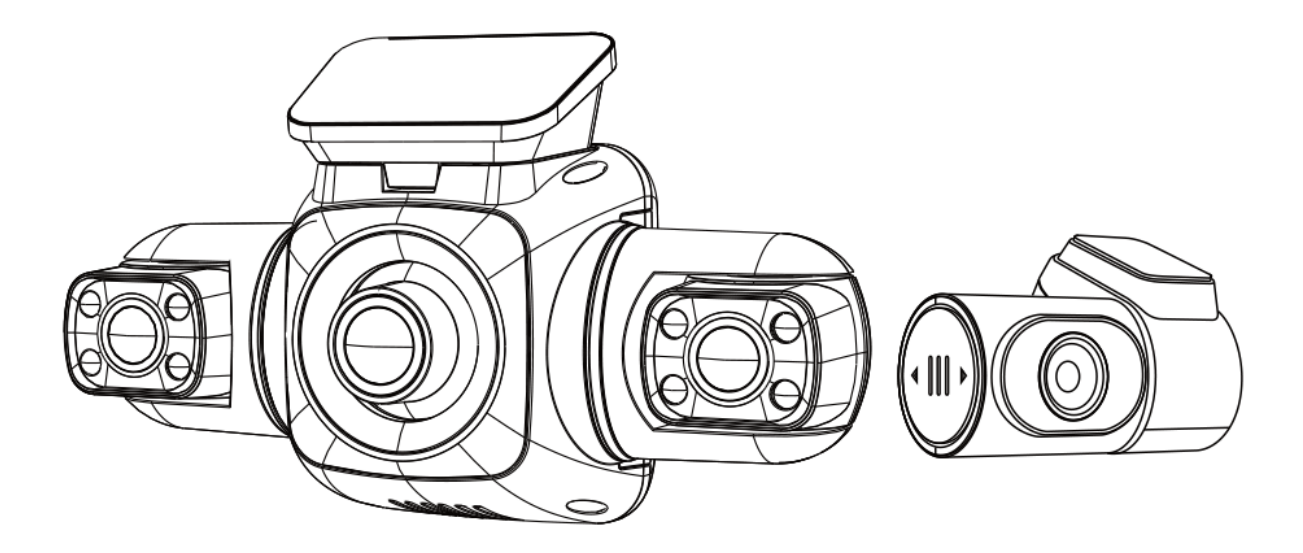

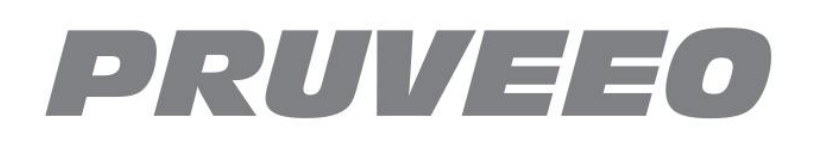

# MENIU

| Eliminarea corectă a produsului      | 5  |
|--------------------------------------|----|
| Atenționări                          | 6  |
| Dispozitivul                         | 7  |
| Instalare cameră de bord             | 9  |
| Instalare cameră spate               | 10 |
| Instalare cu adeziv                  | 12 |
| Instalare cu ventuză                 | 13 |
| Introducerea cardului de memorie     | 14 |
| Eliminarea cardului de memorie       | 14 |
| Formatarea cardului de memorie       | 15 |
| Instrucțiuni de utilizare a meniului | 15 |

# Informații de siguranță

Pentru a preveni rănirea dumneavoastră sau a altora sau deteriorarea dispozitivului, citiți toate informațiile de siguranță înainte de a utiliza camera.

# ATENȚIE

Nerespectarea avertismentelor și reglementărilor de siguranță poate duce la răniri grave sau deces.

Camera de bord nu este destinată să fie atinsă, modificată sau calibrată în timpul conducerii unui vehicul. PRUVEEO nu este responsabil pentru daunele rezultate din utilizarea greșită a camerei de către utilizator.

Nu utilizați cabluri de alimentare sau prize deteriorate sau prize electrice slăbite. Conexiunile defectuoase pot provoca electrocutare sau incendiu.

Nu atingeți încărcătorul auto cu mâinile ude și nu deconectați încărcătorul trăgând de cablu. Acest lucru poate duce la electrocutare.

Nu utilizați un încărcător de mașină îndoit sau deteriorat. Acest lucru poate provoca electrocutare sau incendiu.

Nu folosiți dispozitivul în timp ce se încarcă și nu atingeți dispozitivul cu mâinile ude. Acest lucru poate provoca șoc electric.

#### Utilizați numai încărcătoare, accesorii și consumabile aprobate de producător.

- Utilizați numai încărcătorul aprobat de producător special conceput pentru dispozitivul dvs. Utilizarea unui încărcător incompatibil poate provoca vătămări corporale grave sau deteriorarea dispozitivului dumneavoastră.

- PRUVEEO nu poate fi responsabil pentru siguranța utilizatorului atunci când utilizează accesorii sau consumabile care nu sunt aprobate de PRUVEEO.

#### Nu scăpați încărcătorul sau dispozitivul și nu le supuneți la impact. Manipulați și aruncați încărcătorul și dispozitivul cu grijă.

- Nu striviți sau perforați niciodată dispozitivul.

- Nu aruncați niciodată dispozitivul în foc.

- Nu așezați niciodată dispozitivul în sau pe dispozitive de încălzire, cum ar fi cuptoare cu microunde, sobe sau calorifere. Dispozitivul poate exploda dacă este supraîncălzit. Respectați toate reglementările locale atunci când aruncați un dispozitiv uzat.

- Evitați expunerea dispozitivului la o presiune externă ridicată, care poate duce la un scurtcircuit intern și la supraîncălzire.

#### Protejați dispozitivul și încărcătorul împotriva deteriorării.

- Evitați să vă expuneți dispozitivul la frig sau căldură excesivă. Temperaturile extreme pot deteriora dispozitivul și pot reduce capacitatea de încărcare și durata de viață a dispozitivului.

- Nu permiteți copiilor sau animalelor să muște sau să mestece dispozitivul.

Acest lucru poate duce la incendiu sau explozie, iar piesele mici pot fi un pericol de sufocare. Dacă copiii folosesc dispozitivul, asigurați-vă că îl folosesc corect.

- Nu utilizați niciodată un încărcător deteriorat.

Nerespectarea măsurilor de siguranță și a reglementărilor poate duce la daune materiale, vătămări grave sau deces.

Nu utilizați dispozitivul în apropierea altor dispozitive electronice. Majoritatea dispozitivelor electronice folosesc semnale de frecvență radio. Dispozitivul dvs. poate interfera cu alte dispozitive electronice din apropiere.

Nu utilizați dispozitivul în apropierea altor dispozitive care emit semnale radio, cum ar fi sisteme de sunet sau turnuri radio. Semnalele radio de la acestea pot cauza funcționarea defectuoasă a dispozitivului.

Nu expuneți dispozitivul la fum sau fum puternic. Acest lucru poate deteriora exteriorul dispozitivului sau poate cauza funcționarea defectuoasă a acestuia.

Dacă observați mirosuri sau sunete ciudate care provin de pe dispozitiv sau dacă vedeți scurgeri de fum sau lichid din dispozitiv, opriți imediat utilizarea dispozitivului și duceți-l la un centru de service PRUVEEO. Nerespectarea acestui lucru poate duce la incendiu sau explozie.

Pentru siguranța dumneavoastră, nu acționați comenzile acestui produs în timp ce conduceți. Suportul pentru geam este necesar atunci când utilizați camera de bord într-o mașină. Asigurați-vă că plasați camera de bord într-o locație în care nu va împiedica vederea șoferului.

Păstrați întotdeauna obiectivul aparatului foto curat și asigurați-vă că obiectivul nu este blocat de niciun obiect sau plasat lângă niciun material reflectorizant. Dacă parbrizul mașinii este vopsit cu un strat închis la culoare, calitatea înregistrării poate fi afectată.

Dispozitivul este recomandat pentru utilizare și depozitare într-un interval de temperatură de la 15 grade Fahrenheit până la 150 grade Fahrenheit și un interval de umiditate de la 10% la 80%.

Dacă dispozitivul se supraîncălzi, lăsați-l să se răcească înainte de utilizare.

Expunerea prelungită a pielii la un dispozitiv supraîncălzit poate provoca simptome de arsuri la temperatură scăzută, cum ar fi pete roșii sau zone cu pigmentare mai închisă.

Instalați dispozitivele și echipamentele mobile cu precauție.

- Asigurați-vă că toate dispozitivele mobile sau echipamentele aferente instalate în vehiculul dumneavoastră sunt montate în siguranță.

- Evitați să vă plasați dispozitivul și accesoriile în sau în apropierea unei zone de declanșare a airbagului. Echipamentul cu fir instalat necorespunzător poate provoca vătămări grave într-o situație în care airbag-urile se umflă rapid.

Nu scăpați dispozitivul și nu supuneți dispozitivul la impact. Dacă dispozitivul este îndoit, deformat sau deteriorat, pot apărea defecțiuni.

Nu încercați să dezasamblați, să reparați sau să modificați dispozitivul.

- Orice modificare sau modificare adusă dispozitivului dvs. vă poate anula

garanția producătorului. Dacă dispozitivul dvs. are nevoie de service, duceți-l la un centru de service PRUVEEO autorizat.

Curăță-ți dispozitivul și încărcătorul ștergându-le cu un prosop sau o gumă de șters. Nu utilizați substanțe chimice sau detergenți. Acest lucru poate decolora sau coroda exteriorul dispozitivului și poate duce la electrocutare sau incendiu.

Nu distribuiți materiale protejate prin drepturi de autor. Dacă faceți acest lucru fără permisiunea proprietarilor de conținut, puteți încălca legile privind drepturile de autor. Producătorul nu este responsabil pentru problemele legale care rezultă din utilizarea ilegală de către utilizator a materialului protejat prin drepturi de autor.

# ELIMINAREA CORECTĂ A PRODUSULUI

(aplicabil în țările cu sisteme de colectare separată a deșeurilor)

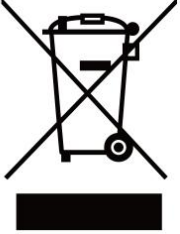

Deșeuri de echipamente electrice și electronice

Acest simbol, găsit pe dispozitiv, accesorii sau documentația însoțitoare, indică faptul că produsul și accesoriile sale electronice (de exemplu, încărcător, căști, cablu USB) nu trebuie aruncate împreună cu alte deșeuri menajere.

Pentru a preveni posibilele daune aduse mediului sau sănătății umane prin eliminarea necontrolată a deșeurilor, vă rugăm să separați aceste articole de alte tipuri de deșeuri și să le reciclați în mod responsabil pentru a promova reutilizarea durabilă a resurselor materiale.

Utilizatorii casnici trebuie să contacteze fie distribuitorul de la care au achiziționat acest produs, fie biroul guvernamental local, pentru informații despre unde și cum pot lua aceste articole pentru reciclare sigură pentru mediu.

Utilizatorii de afaceri trebuie să-și contacteze furnizorul și să verifice termenii și condițiile contractului de cumpărare. Acest produs și accesoriile sale electronice nu trebuie amestecate cu alte deșeuri comerciale pentru eliminare.

# ATENȚIONĂRI

Vă recomandăm să citiți cu atenție acest manual înainte de a utiliza camera de bord și apoi să-l citiți din nou cu camera de bord în mâini pentru a vă familiariza cu numeroasele sale caracteristici. Camera de bord este îmbunătățită în mod constant în timp, astfel încât specificațiile camerei de bord se pot schimba.

Vă rugăm să rețineți că fiecare buton are mai multe funcții, așa că vă rugăm să aveți grijă ce butoane apăsați pentru fiecare mod/funcție. Nu este nevoie să fii frustrat, deoarece ar trebui să faci asta o singură dată pentru a-l configura așa cum vrei.

1. Asigurați-vă că camera de bord este oprită atunci când introduceți sau scoateți un card Micro SD pentru a evita deteriorarea.

2. Vă rugăm să vă asigurați că cardul Micro SD este introdus corect. Dacă este înapoi, se poate deteriora camera de bord și cardul.

3. Dacă cardul Micro SD nu este compatibil cu camera de bord, vă rugăm să NU-l introduceți din nou, deoarece veți deteriora cardul și camera de bord. Vă rugăm să cumpărați cardul corect și apoi încercați din nou.

4. Dash Cam acceptă cardul micro SD de la 32 GB până la capacitatea maximă de 256 GB.

5. Reglați poziția obiectivului pentru a vă asigura că puteți înregistra corect ceea ce doriți.

6. Vă recomandăm cardul nostru de memorie MicroSDXC de 128 GB sau 256 G de înaltă rezistență pentru această cameră de bord. Vă rugăm să NU utilizați carduri "Generic Class 10" de la terți. NU sunt proiectate pentru camera de bord cu 4 canale de înregistrare.

7. În modul de înregistrare video, dacă doriți să apăsați butonul Meniu / Mod, vă rugăm să opriți mai întâi înregistrarea video.

8. Vă recomandăm să utilizați setările implicite din fabrică, odată ce MENIU este setat, conectați încărcătorul auto la unitate și introduceți cardul. Când mașina pornește, unitatea va începe automat înregistrarea. Când mașina este oprită, unitatea va opri automat înregistrarea. Vă rugăm să rețineți că priza de brichetă a mașinii nu are curent atunci când contactul este oprit.

9. Această cameră de bord trebuie să fie întotdeauna conectată la o sursă de alimentare printr-un încărcător de 5 V, deoarece nu există baterie încorporată.

10. Dacă setați opțiunea SCREEN SAVER pe ON, camera de bord va continua să înregistreze în modul de înregistrare video când ecranul este oprit. Puteți porni ecranul apăsând o dată butonul de pornire.

11. Dacă doriți să redați videoclipurile, vă recomandăm să scoateți cardul micro SD și să îl introduceți în computer cu un cititor de carduri. Vă recomandăm să utilizați playerul video VLC pe sistemul de operare Windows și Movist + VLC pe sistemul de operare MAC.

12. După câteva săptămâni de înregistrare zilnică, poate fi necesar să formatați cardul Micro SD - dacă se întâmplă acest lucru, vă rugăm să rețineți că vă veți pierde toate fișierele, așa că vă rugăm să faceți o copie de rezervă pe computer într-un folder unic pentru camera de bord pe care îl aveți au creat.

13. Dacă camera dvs. de bord se prăbușește / ecranul devine negru, fenomenul poate fi cauzat de o funcționare necorespunzătoare sau de un accident, vă rugăm să apăsați butonul R = Resetare, orificiul din colțul de sus, ușor cu un baton de cocktail. La fel cum ați face pentru un computer, imprimantă, telefon etc.

14. Camera de bord acceptă doar carduri micro SD cu format de fișier FAT32. Formatați cardul micro SD pe camera de bord înainte de ao folosi.

15. În prezent, tehnologia GPS se luptă să obțină semnale și precizie în interior.

Există două motive principale pentru care GPS-ul nu poate fi utilizat în interior: putere scăzută a semnalului și precizie scăzută.

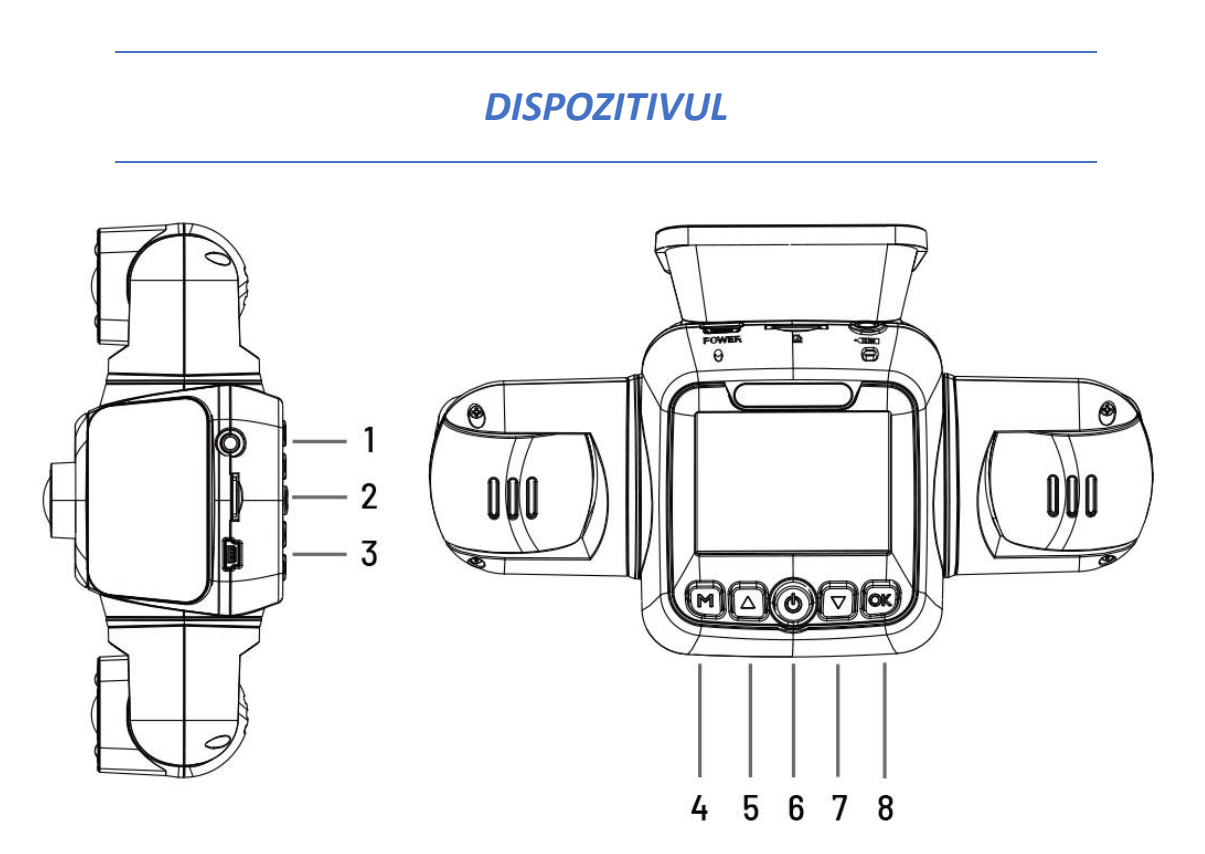

- 1. Slot pentru cameră spate
- 2. Slot pentru card Micro SD
- 3. Slot de alimentare
- 4. Butonul de meniu / Butonul de comutare a modului

- 5. Butonul Video On/Off / Take Photo
- 6. Buton de pornire / Buton de pornire/oprire a ecranului
- 7. Buton de comutare a ecranului / pornire/oprire audio
- 8. Butonul de confirmare / Butonul de blocare de urgență

| Buton | Funcții                                                                                                    |
|-------|----------------------------------------------------------------------------------------------------|
| Ċ     | <ul> <li>Apăsați pentru a porni sau opri ecranul</li> <li>Apăsați și mențineți apăsat timp de 3 secunde pentru a porni sau<br/>opri dispozitivul</li> </ul>                                                                                                    |
| ок    | <ul> <li>Apăsați pentru a confirma o selecție în modul de setări</li> <li>Tastă rapidă Mod înregistrare: Blocare de urgență (Apăsați pentru a<br/>bloca/debloca manual fișierul video în timpul înregistrării)</li> </ul>                                                                                                    |
| м     | Vă rugăm să opriți mai întâi înregistrarea<br>• Apăsați O dată / De două ori pentru a comuta între setări, apăsați și<br>mențineți apăsat timp de 3 secunde pentru a ieși din meniu<br>• Țineți apăsat timp de 3 secunde pentru a comuta între modurile de<br>înregistrare/redare video<br>• În modul Redare, apăsați pentru a comuta între cele patru camere |
| ⊚/∢   | <ul> <li>Apăsați pentru a naviga în SUS prin opțiunile din modul setări</li> <li>Apăsați pentru a porni/opri înregistrarea video</li> <li>Țineți apăsat timp de aproximativ 3 secunde pentru a face o fotografie</li> </ul>                                                                                                    |
| ►/□   | <ul> <li>Apăsați pentru a naviga în JOS prin opțiunile din modul setări</li> <li>Apăsați pentru a comuta imaginea între cele patru camere</li> <li>Apăsați și mențineți apăsat timp de 3 secunde pentru a porni/dezactiva<br/>înregistrarea audio</li> </ul>                                                                                                  |

# **CE ESTE ÎN CUTIE?**

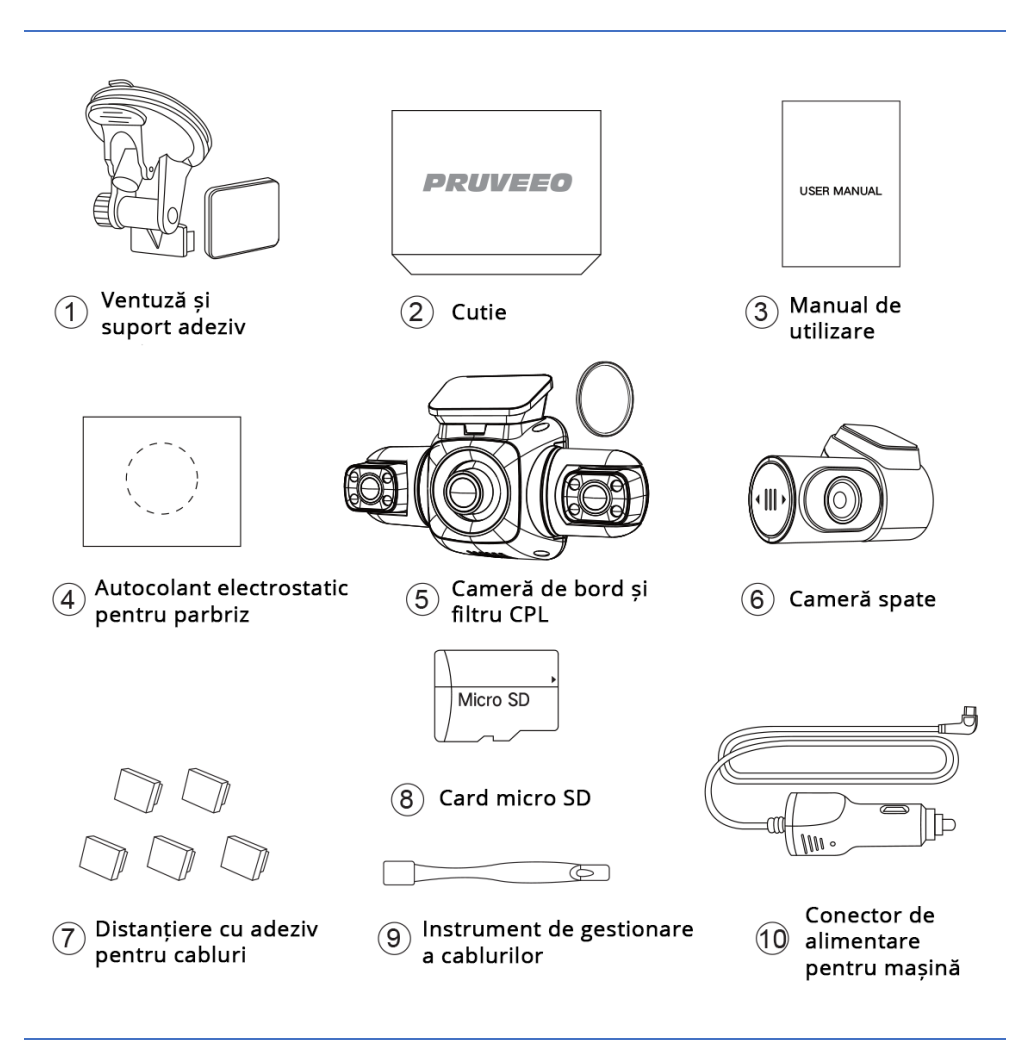

# INSTALARE CAMERĂ DE BORD

Așezați camera de bord pe suport, treceți cu atenție cablul de alimentare în jurul parbrizului și introduceți-l sub ornament.

Conectați cablul de alimentare la o priză de 12 V DC sau la bricheta mașinii.

Conectați cablul de alimentare la cameră. Camera va porni automat înregistrarea odată ce este pornită.

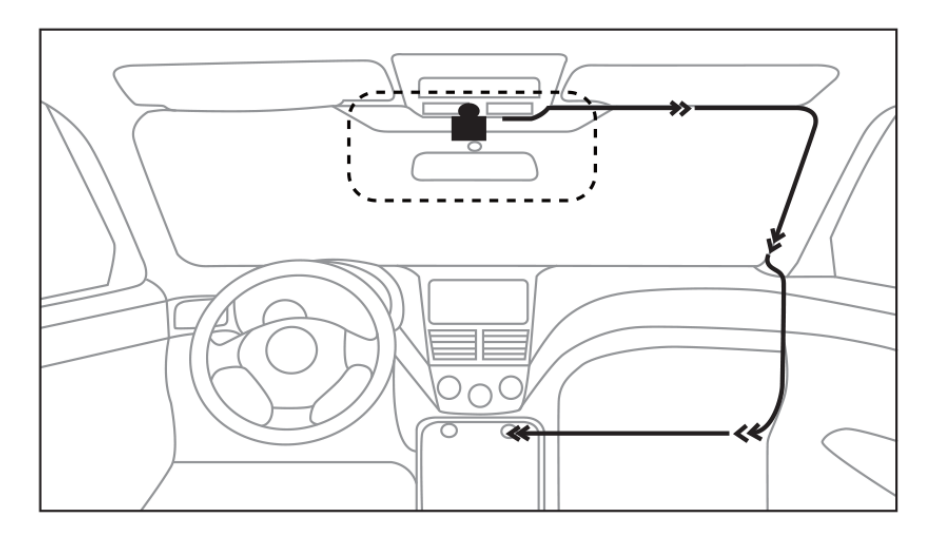

Camera de bord pornește automat când este conectată la o priză de accesorii de 12 V sau la brichetă și primește curent (adică: vehiculul este pornit).

Pentru a porni manual dispozitivul, apăsați și mențineți apăsat butonul de pornire până când apare ecranul de întâmpinare.

Camera va începe automat înregistrarea când este pornită. Va trebui să introduceți un card de memorie înainte de a putea începe înregistrarea.

Înainte de a introduce sau a scoate un card de memorie, asigurați-vă că ați oprit camera de bord. Împingeți ușor cardul de memorie până când auziți un clic și lăsați arcul de eliberare să împingă cardul în afară.

Porniți camera de bord conectând încărcătorul la bricheta mașinii și la camera de bord. Asigurați-vă că camera de bord înregistrează corect și fără erori pe cardul de memorie. Înainte de a începe să utilizați un card de memorie nou, trebuie să formatați cardul în camera foto utilizând funcția de formatare. Efectuați întotdeauna copii de rezervă ale datelor importante stocate pe cardul de memorie înainte de formatare.

Montați camera din spate și camera de bord așa cum se arată mai jos. Utilizați cablul camerei din spate furnizat pentru a conecta camera din spate la camera frontală.

# INSTALARE CAMERĂ SPATE

#### Pentru a instala camera din spate urmați acești pași detaliați:

1. Găsiți o poziție de montare potrivită pentru camera din spate, de obicei pe lunetă. Asigurați-vă că există o vedere clară a spatelui vehiculului.

2. Curățați bine suprafața de montare cu un șervețel cu alcool pentru a asigura o aderență adecvată.

3. Folosiți kitul de montare adeziv 3M furnizat pentru a fixa camera din spate pe loc.

4. Direcționați cablul camerei din spate de-a lungul ornamentelor interioare, a captușelii și a stâlpilor spre partea din față a vehiculului. Folosiți cleme de cablu sau cleme pentru a fixa cablul bine.

5. Conectați cablul camerei din spate la conectorul corespunzător de pe unitatea principală a camerei de pe tabloul de bord.

6. Reglați unghiul și poziția camerei din spate după cum este necesar pentru o vizualizare optimă.

7. Dacă imaginea este cu susul în jos, puteți activa sau dezactiva opțiunea oglinzii camerei din spate în setările camerei de bord.

8. Asigurați orice cabluri slăbite cu cleme sau cabluri elastice pentru a preveni interferența cu funcționarea vehiculului.

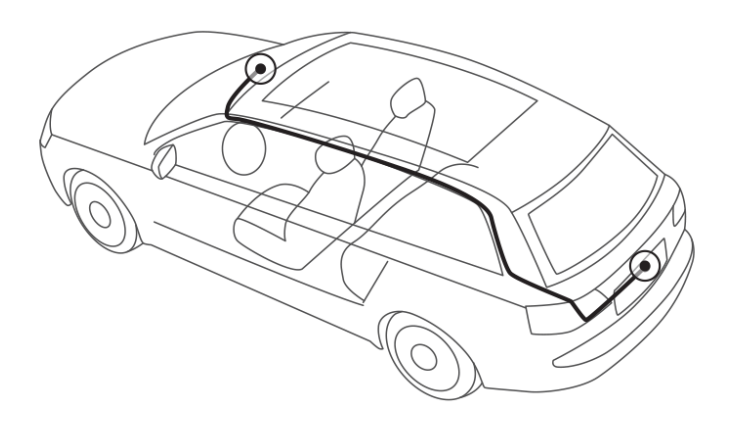

Scanați codul QR cu telefonul mobil sau deschideți următoarea adresă URL în browser pentru a vizualiza videoclipul de instalare pentru camera de bord și camera spate.

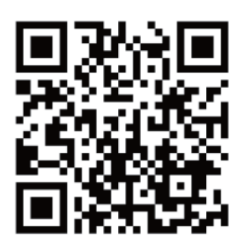

t.ly/w5JSE

# INSTALAREA CU ADEZIV

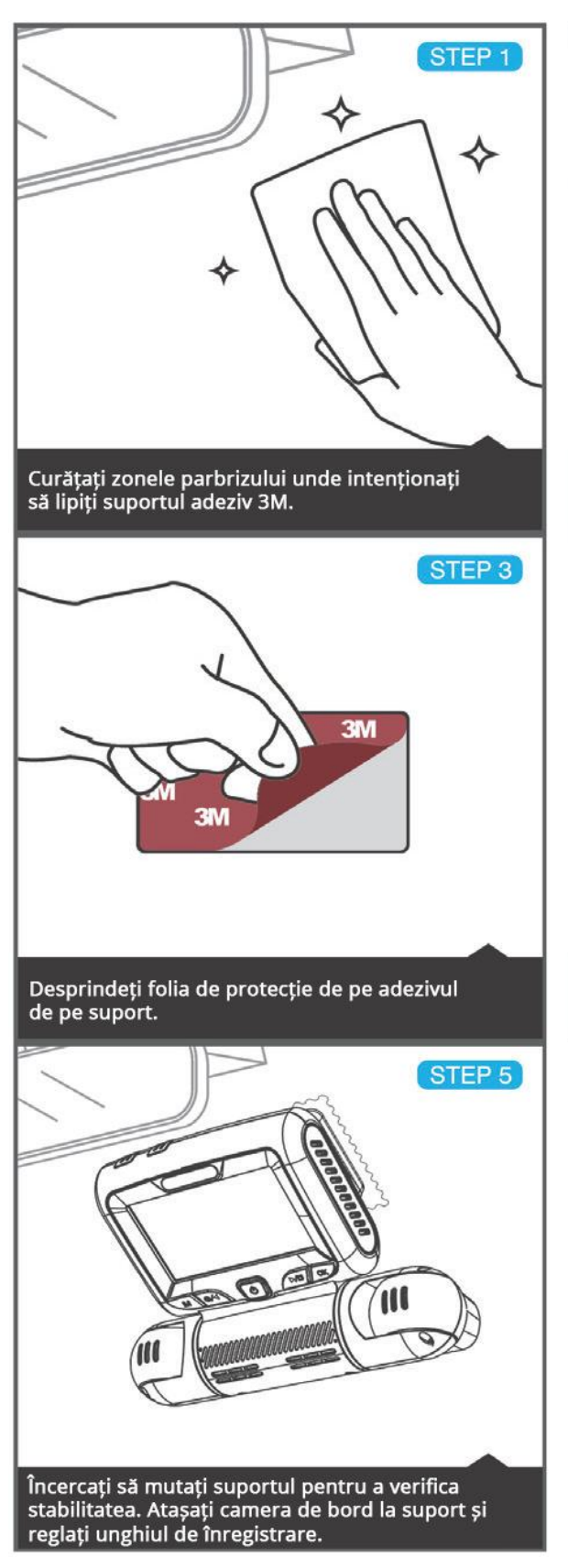

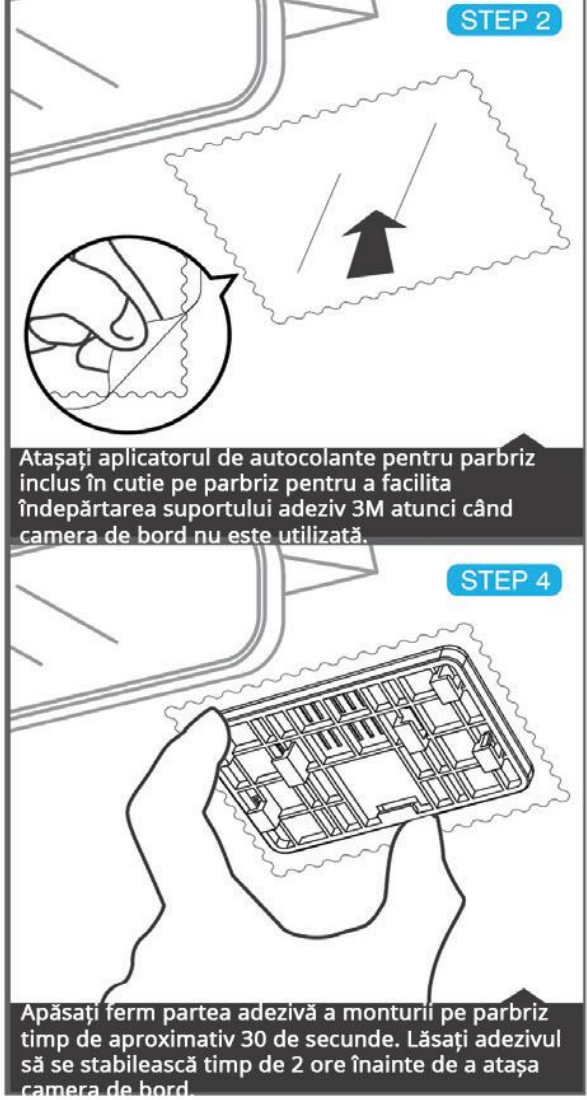

# **INSTALARE CU VENTUZĂ**

STEP 2

STEP 4

STEP 6

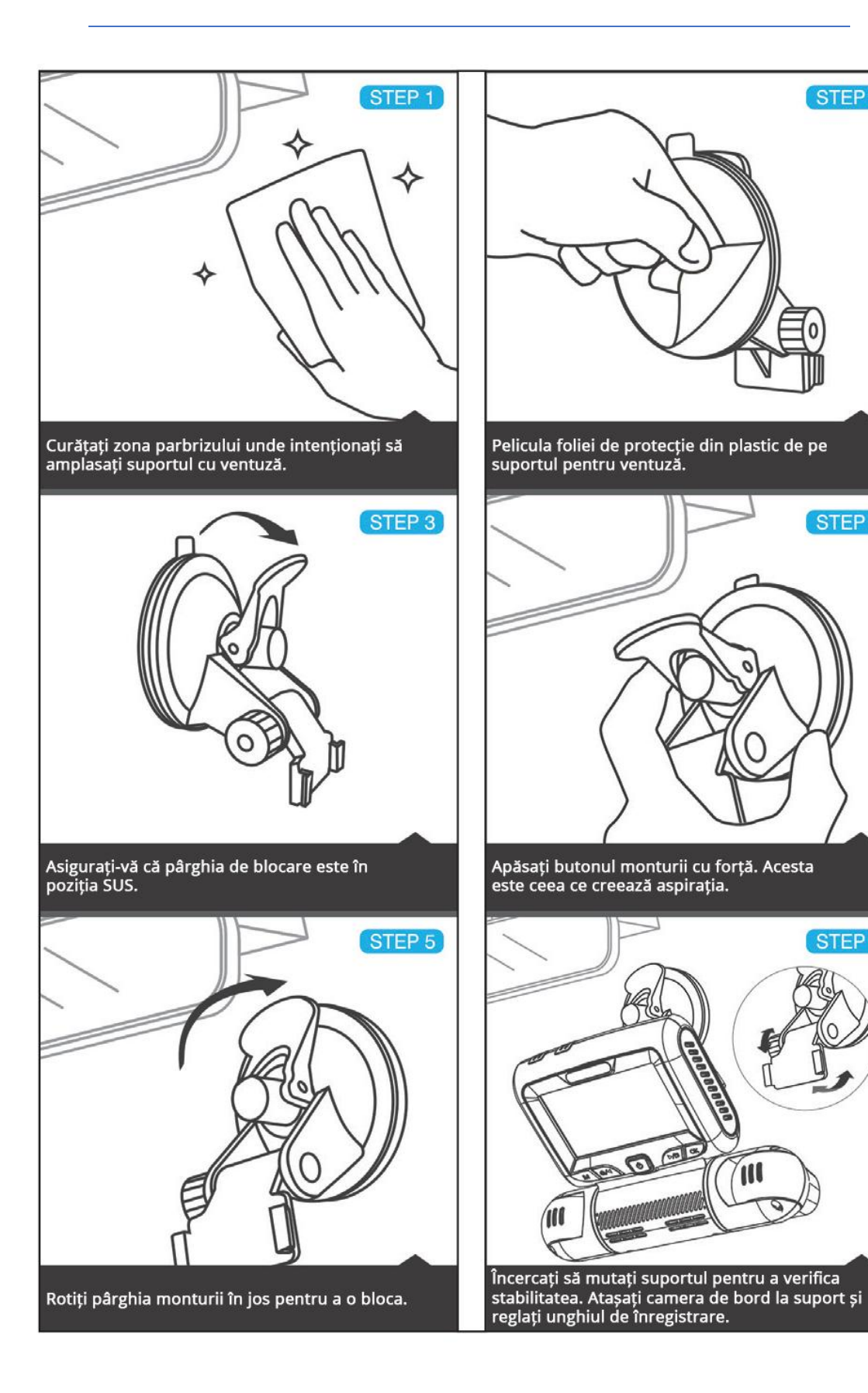

# INTRODUCEREA CARDULUI DE MEMORIE

Dispozitivul acceptă carduri de memorie cu o capacitate maximă de 256 GB. În funcție de producătorul și tipul cardului de memorie, este posibil ca unele carduri să nu fie compatibile cu dispozitivul dvs. Utilizarea unui card incompatibil poate deteriora unitatea sau cardul de memorie sau poate deteriora datele stocate pe acesta.

- Introduceți un card de memorie cu contactele aurii spre dvs.

- Împingeți cardul de memorie în slot până când se aude un clic.

Este recomandat să reformatați un card de memorie de fiecare dată când transferați videoclipuri de pe acesta pe un computer sau cel puțin o dată pe lună.

Reformatarea unui card de memorie menține elementele importante ale structurii de date și fișiere curate, ceea ce ajută la prevenirea mesajelor de eroare și a imaginilor lipsă.

Reformatarea restaurează și cardul de memorie, ceea ce poate ajuta la prevenirea corupției acestuia.

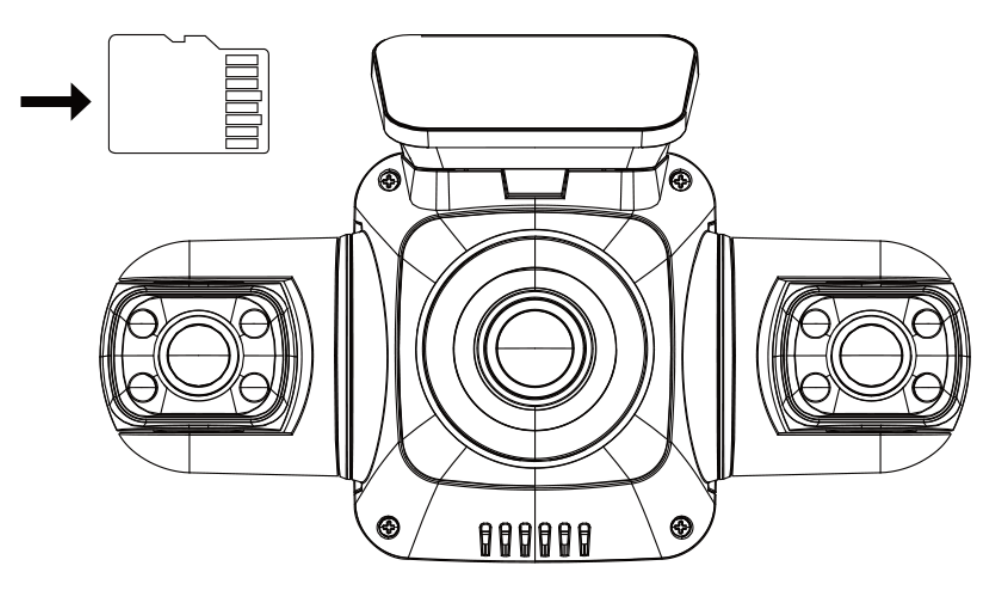

# ELIMINAREA CARDULUI DE MEMORIE

Înainte de a scoate un card de memorie din camera de bord, trebuie mai întâi să o demontați pentru a îl scoate în siguranță.

Pentru a scoate un card de memorie de pe dispozitiv

- 1. Apăsați butonul Captură video pentru a opri înregistrarea.
- 2. Apăsați și mențineți apăsat butonul de alimentare pentru a opri unitatea.
- 3. Împingeți ușor și eliberați cardul de memorie până se deblochează.

Vă rugăm să NU scoateți cardul de memorie în timp ce dispozitivul transferă sau accesează informații. Acest lucru poate duce la pierderea datelor, coruperea sau deteriorarea cardului de memorie sau a dispozitivului. PRUVEEO nu este responsabil pentru nicio pierdere, inclusiv pierderea de date, care rezultă din utilizarea cardurilor de memorie deteriorate.

# FORMATAREA CARDULUI DE MEMORIE

1. Apăsați butonul Înregistrare video pentru a opri înregistrarea dispozitivului.

2. Apăsați butonul MENU de două ori pentru a intra în Setările generale.

3. Apăsați butonul JOS pentru a naviga la opțiunile Format.

4. Apăsați OK pentru a formata cardul SD.

Formatați cardul pe camera de bord înainte de ao folosi. Înainte de a formata un card de memorie, nu uitați întotdeauna să faceți copii de rezervă ale tuturor datelor importante stocate pe dispozitiv. Garanția producătorului nu acoperă pierderea datelor din cauza acțiunilor utilizatorului.

# INSTRUCȚIUNI DE UTILIZARE A MENIULUI

# Rezoluția camerei

Toate cele patru camere au rezoluție FHD 1080P (1920 x 1080P).

# Înregistrare în buclă

Când modul Înregistrare în buclă este activat, unitatea șterge continuu videoclipurile mai vechi în timp ce înregistrează videoclipuri noi, păstrând doar videoclipul capturat într-un interval de timp selectat de utilizator. Orice videoclip mai vechi decât acest interval va fi înlocuit cu un videoclip nou. (Notă: toate fișierele video blocate de pe cardul de memorie rămân protejate și nu sunt șterse automat în timpul înregistrării în buclă).

Este recomandat să reformatați un card de memorie de fiecare dată când transferați videoclipuri de pe acesta pe un computer sau cel puțin o dată pe lună. Astfel, elementele importante ale structurii datelor și fișierelor sunt curate, ceea ce ajută la prevenirea mesajelor de eroare și a videoclipurilor lipsă.

Nu uitați să faceți întotdeauna copii de rezervă ale tuturor datelor importante stocate pe dispozitiv. Garanția producătorului nu acoperă pierderea datelor din cauza acțiunilor utilizatorului.

- 1. Apăsați MENU o dată pentru a intra în Setări video.
- 2. Apăsați butonul SUS sau JOS pentru a naviga la opțiunea "Înregistrare în buclă".
- 3. Apăsați OK pentru a vizualiza selecția curentă: 1 minut
- 4. Apăsați butonul SUS sau JOS pentru a efectua selecția.
- 5. Apăsați OK pentru a confirma selecția.
- 6. Apăsați și mențineți apăsat butonul Meniu timp de 3 secunde pentru a ieși.
- 7. Se recomandă utilizarea opțiunii 1 minut.

# Sensitivitatea gravitației

Dacă este detectată o schimbare a gravitației, cum ar fi un accident de mașină, senzorul G va semnala camera și o blocare automată a fișierului va fi plasată pe videoclipul curent, păstrându-vă cele mai importante înregistrări.

Notă: fișierele video blocate nu vor fi șterse de Loop Recording, ele vor rămâne pe cardul de memorie până când sunt șterse manual sau cardul este formatat.

- 1. Apăsați MENU o dată pentru a intra în Setări video.
- 2. Apăsați butonul SUS sau JOS pentru a naviga la opțiunea "Detecție gravitațională".
- 3. Apăsați OK pentru a vizualiza starea curentă a selecției High/Middle/Low/Close
- 4. Apăsați butonul SUS sau JOS pentru a activa sau dezactiva această funcție.
- 5. Apăsați OK pentru a confirma introducerea.
- 6. Apăsați și mențineți apăsat butonul Meniu timp de 3 secunde pentru a ieși.

# Ștampila dată

Aveți opțiunea de a afișa data și ora în videoclipurile dvs. Rețineți că ștampila cu data și ora nu poate fi eliminată din videoclipuri dacă această funcție a fost activată când au fost înregistrate.

- 1. Apăsați MENU o dată pentru a intra în Setările video.
- 2. Apăsați butonul SUS sau JOS pentru a naviga la opțiunea "Ștampila dată".
- 3. Apăsați OK pentru a vizualiza starea curentă a selecției ON/OFF.
- 4. Apăsați butonul SUS sau JOS pentru a activa sau dezactiva această funcție.
- 5. Apăsați OK pentru a confirma introducerea.
- 6. Apăsați și mențineți apăsat butonul Meniu timp de 3 secunde pentru a ieși.

# Înregistrare audio

Puteți alege să înregistrați audio cu video sau să dezactivați microfonul, astfel încât toate videoclipurile înregistrate să fie dezactivate.

- 1. Apăsați MENU o dată pentru a intra în Setări video.
- 2. Apăsați butonul SUS sau JOS pentru a naviga la opțiunea "Înregistrare audio".
- 3. Apăsați OK pentru a vizualiza selecția curentă On/Off.
- 4. Apăsați butonul SUS sau JOS pentru a activa sau dezactiva această funcție.
- 5. Apăsați OK pentru a confirma introducerea.
- 6. Apăsați și mențineți apăsată tasta Meniu timp de 3 secunde pentru a ieși.

Alternativ, puteți utiliza o comandă rapidă pentru această funcție. Apăsați și mențineți apăsat 7 timp de aproximativ 3 secunde pentru a dezactiva/dezactiva microfonul pentru înregistrarea video.

# Expunere

Reglați valoarea de expunere a camerei pentru a face videoclipul înregistrat mai luminos sau mai întunecat, în funcție de preferințele dvs.

- 1. Apăsați MENU o dată pentru a intra în Setări video.
- 2. Apăsați butonul SUS sau JOS pentru a naviga la opțiunea "Expunere".
- 3. Apăsați OK pentru a afișa selecția curentă: +0,0, +1/3, -1/3 etc.
- 4. Apăsați butonul SUS sau JOS pentru a efectua selecția.
- 5. Apăsați OK pentru a confirma selecția.
- 6. Apăsați și mențineți apăsat butonul Meniu timp de 3 secunde pentru a ieși.

# Frecvența luminii

Această opțiune ar trebui să fie setată în funcție de specificațiile sursei de alimentare utilizate în țara sau regiunea dvs. geografică (utilizatorii din România ar trebui să selecteze opțiunea "50Hz").

- 1. Apăsați MENU o dată pentru a intra în Setările video.
- 2. Apăsați butonul SUS sau JOS pentru a naviga la opțiunea "Frecvență luminoasă".
- 3. Apăsați OK pentru a afișa selecția curentă: 50Hz / 60Hz
- 4. Apăsați butonul SUS sau JOS pentru a schimba selecția.
- 5. Apăsați OK pentru a confirma selecția.
- 6. Apăsați și mențineți apăsat butonul Meniu timp de 3 secunde pentru a ieși.

# Format

Efectuarea acestei operațiuni va formata cardul de memorie și va șterge toate fișierele.

Notă: Videoclipul blocat va fi, de asemenea, șters, așa că asigurați-vă că ați făcut o copie de rezervă a materialului dvs. important înainte de a formata cardul.

Formatați cardul micro SD pe camera de bord înainte de ao folosi.

- 1. Apăsați butonul Captură video pentru a începe mai întâi înregistrarea.
- 2. Apăsați butonul MENU de două ori pentru a intra în setările generale.
- 3. Apăsați butonul JOS pentru a naviga la opțiunea "Format".
- 4. Apăsați OK pentru a formata cardul SD.
- 5. Apăsați și mențineți apăsat butonul Meniu timp de 3 secunde pentru a ieși.

#### Screen saver

Selectați o oră pentru ca ecranul să rămână aprins după începerea înregistrării.

- 1. Apăsați MENU de două ori pentru a afișa ecranul General Setup.
- 2. Apăsați butonul SUS sau JOS pentru a naviga la opțiunea "Screen Saver".
- 3. Apăsați OK pentru a afișa selecția curentă: 1 min / 3 min / OFF
- 4. Apăsați butonul SUS sau JOS pentru a efectua selecția.
- 5. Apăsați OK pentru a confirma selecția.
- 6. Apăsați și mențineți apăsat butonul Meniu timp de 3 secunde pentru a ieși.

Alternativ, puteți utiliza o comandă rapidă pentru această funcție. În modul Captură, apăsați butonul de pornire pentru a porni/opri ecranul LCD.

# Limbă

Utilizați următoarea procedură pentru a schimba limba unității.

- 1. Apăsați MENU de două ori pentru a intra în Setări generale.
- 2. Apăsați butonul SUS sau JOS pentru a naviga la opțiunea "Limbă".
- 3. Apăsați OK pentru a afișa selecția curentă a limbii.
- 4. Apăsați butonul SUS sau JOS pentru a schimba selecția.
- 5. Apăsați din nou OK pentru a confirma selecția.
- 6. Apăsați și mențineți apăsat butonul Meniu timp de 3 secunde pentru a ieși.

# Monitorizare parcare (mod parcare)

Modul parcare vă permite să vă monitorizați vehiculul parcat. Când motorul este oprit, se folosește un kit de cablare pentru a furniza energie continuă și pentru a vă proteja bateria mașinii împotriva epuizării.

- 1. Apăsați MENU de două ori pentru a intra în Setări generale
- 2. Apăsați butonul SUS sau JOS pentru a naviga la opțiunea "Monitor parcare".
- 3. Apăsați OK pentru a vizualiza selecția curentă: Oprit / Sensare gravitație/ Laps de timp.
- 4. Apăsați OK pentru a confirma.
- 5. Apăsați butonul SUS sau JOS pentru a vă schimba selecția.
- 6. Apăsați OK pentru a confirma selecția.
- 7. Apăsați și mențineți apăsat butonul Meniu timp de 3 secunde pentru a ieși.

Pentru a utiliza funcția Mod parcare, trebuie să utilizați și kitul de cabluri ce se achiziționează opțional.

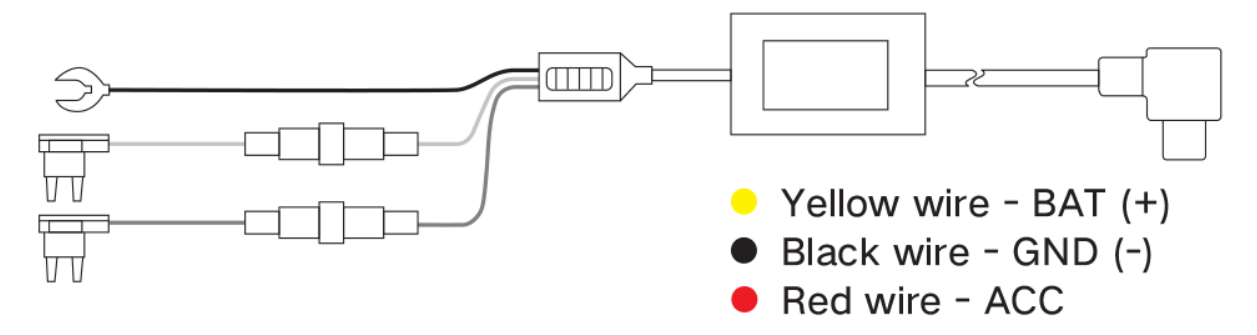

Modul de parcare automată. Funcția de detectare ACC (cu contactul) va permite camerei de bord să treacă automat în modul de parcare dacă motorul vehiculului se oprește și să revină la înregistrarea normală după ce motorul vehiculului pornește.

În ceea ce privește instalarea kit-ului de cabluri, dacă aveți nevoie de mai multe informații, vă rugăm să căutați "mod parcare acc hardwire kit" pe YouTube.com.

# Există 2 opțiuni în modul de parcare, vă recomandăm să utilizați opțiunea Time Lapse.

# Înregistrare cu interval de timp

Înregistrați videoclipul într-un cadru pe secundă pentru a economisi memoria și a reduce timpul necesar pentru revizuirea videoclipului.

# Înregistrare de detectare a gravitației

Gravity Sensing detectează o mișcare semnificativă sau bruscă (cum ar fi un impact sau o coliziune) și va declanșa o înregistrare a evenimentului. Vă sugerăm să setați "Sensibilitate gravitațională" la Sensibilitate ridicată pentru înregistrarea în modul de parcare.

Dacă nu utilizați funcția de parcare, vă rugăm să schimbați "Sensibilitate gravitațională" la sensibilitate Scăzută. În caz contrar, camera de bord va bloca cu ușurință videoclipul și nu poate fi ștearsă de funcția de înregistrare în buclă. Acest lucru va face cardul de memorie să fie plin de videoclipuri blocate și va face ca dispozitivul nostru să nu funcționeze normal.

# Înregistrare time-lapse

Time-lapse este o tehnică creativă de filmare și editare video care manipulează modul în care este capturată rata de cadre. ... În majoritatea videoclipurilor, rata cadrelor și viteza de redare sunt aceleași. Într-un videoclip time-lapse, rata de cadre este extinsă mult mai mult: atunci când este redat la viteză medie, timpul pare să accelereze.

Înregistrați videoclipul la un cadru pe secundă pentru a economisi memorie și pentru a reduce timpul necesar pentru revizuirea videoclipului.

Toate înregistrările Time-lapse sunt salvate în folderul VIDEO. Aceste fișiere video au imagini, dar fără sunet.

# Atenție

Când NU utilizați funcția de monitorizare a parcării, vă rugăm să dezactivați această opțiune, în caz contrar, videoclipul înregistrat va fi în modul de derulare rapidă înainte.

- 1. Apăsați MENU de două ori pentru a intra în Setări generale
- 2. Apăsați butonul SUS sau JOS pentru a naviga la opțiunea "Monitor parcare".
- 3. Apăsați OK pentru a vizualiza selecția curentă: Oprit / Sensare gravitație/ Laps de timp
- 4. Apăsați butonul SUS sau JOS pentru a selecta opțiunea OFF
- 5. Apăsați OK pentru a confirma introducerea
- 6. Apăsați și mențineți apăsat butonul Meniu timp de 3 secunde pentru a ieși

Vă rugăm să scanați codul QR cu telefonul mobil sau să deschideți următoarea adresă URL în browser pentru a vedea videoclipul de instalare pentru kitul de cabluri ACC.

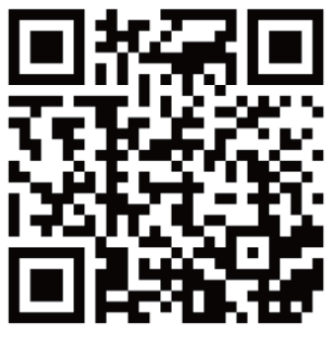

t.ly/21NNu

# LED IR

Utilizați următoarea procedură pentru a porni sau opri luminile cu infraroșu.

- 1. Apăsați MENU de două ori pentru a accesa Setări generale.
- 2. Apăsați butonul SUS sau JOS pentru a naviga la opțiunea "LED IR".
- 3. Apăsați OK pentru a confirma introducerea.
- 4. Vă recomandăm să utilizați opțiunea Auto.
- 5. Apăsați și mențineți apăsat butonul Meniu timp de 3 secunde pentru a ieși.

# Volumul sistemului

Măriți sau micșorați volumul camerei dvs. de bord.

- 1. Apăsați MENU de două ori pentru a intra în Setări generale.
- 2. Apăsați butonul SUS sau JOS pentru a naviga la opțiunea "Volum sistem".
- 3. Apăsați OK pentru a afișa selecția curentă High/Middle/Low/Close
- 4. Apăsați OK pentru a confirma selecția.
- 5. Apăsați lung Meniu timp de 3 secunde pentru a ieși.

# **Sunetul tastelor**

Vă permite să activați sau să dezactivați efectul sonor al butonului dispozitivului.

- 1. Apăsați MENU de două ori pentru a intra în General Setup.
- 2. Apăsați butonul SUS sau JOS pentru a naviga la opțiunea "Sunet taste".
- 3. Apăsați OK pentru a vedea selecția curentă On/Off.
- 4. Apăsați butonul SUS sau JOS pentru a activa sau dezactiva această funcție.
- 5. Apăsați OK pentru a confirma introducerea.
- 6. Apăsați și mențineți apăsat butonul Meniu timp de 3 secunde pentru a ieși.

# Data și ora

Utilizați următoarea procedură pentru a schimba ora și data unității.

- 1. Apăsați MENU de două ori pentru a intra în Setări generale.
- 2. Apăsați butonul SUS sau JOS pentru a naviga la opțiunea "Dată și oră".
- 3. Apăsați OK pentru a afișa data/ora în formatul AAAA/LL/ZZ HH:MM:SS.

- 4. Apăsați tasta SUS sau JOS pentru a schimba numărul evidențiat.
- 5. Apăsați OK pentru a trece la următorul segment de dată/oră și repetați pasul 4.
- 6. Apăsați din nou OK pentru a confirma introducerea.
- 7. Apăsați butonul Meniu pentru a ieși din setarea datei și orei.
- 8. Apăsați și mențineți apăsat butonul Meniu timp de 3 secunde pentru a ieși.

#### Setați fusul orar

Actualizează automat ora cu fusul orar.

- 1. Apăsați MENU de două ori pentru a intra în Setări generale
- 2. Apăsați butonul SUS sau JOS pentru a naviga la opțiunea "Setare fus orar".
- 3. Apăsați OK pentru a vizualiza selecția curentă
- 4. Apăsați butonul SUS sau JOS pentru a efectua selecția
- 5. Apăsați OK pentru a confirma introducerea
- 6. Apăsați MENU pentru a ieși din setări

## Ora de vară

Activați/dezactivați ora de vară

- 1. Apăsați MENU de două ori pentru a intra în Setări generale
- 2. Apăsați butonul SUS sau JOS pentru a naviga la opțiunea "Ora de vară".
- 3. Apăsați OK pentru a vizualiza starea curentă ON/OFF pentru această caracteristică
- 4. Apăsați butonul SUS sau JOS pentru a activa sau dezactiva această funcție
- 5. Apăsați OK pentru a confirma introducerea
- 6. Apăsați MENU pentru a ieși din setări

#### Unitatea de viteză GPS

Selectați unitatea de viteză GPS (logger GPS încorporat)

- 1. Apăsați MENU de două ori pentru a intra în Setări generale
- 2. Apăsați butonul SUS sau JOS pentru a naviga la opțiunea "Unitate de viteză GPS".
- 3. Apăsați OK pentru a vizualiza selecția curentă: KM/H / MPH / OFF
- 4. Apăsați butonul SUS sau JOS pentru a efectua selecția

- 5. Apăsați OK pentru a confirma introducerea
- 6. Apăsați MENU pentru a ieși din setări

# Informații GPS

- 1. Apăsați MENU de două ori pentru a intra în Setări generale
- 2. Apăsați butonul SUS sau JOS pentru a naviga la opțiunea "Informații GPS".
- 3. Apăsați OK pentru a vizualiza starea curentă a semnalului GPS
- 4. Apăsați MENU pentru a ieși

# WiFi

Realizați conexiunea WiFi prima oară, atunci când doriți să utilizați camera de bord.

- 1. Apăsați MENU de două ori pentru a intra în Setări generale.
- 2. Apăsați butonul SUS sau JOS pentru a naviga la opțiunea "WiFi".
- 3. Apăsați OK pentru a vedea starea curentă ON/OFF a acestei funcții.
- 4. Apăsați butonul SUS sau JOS pentru a schimba selecția.
- 5. Apăsați OK pentru a confirma selecția.
- 6. Apăsați MENU pentru a ieși din setări.

Alternativ, puteți utiliza o comandă rapidă pentru această funcție. Apăsați și mențineți apăsat OK timp de aproximativ 3 secunde pentru a activa/dezactiva funcția WiFi.

# Ghid de conexiune WiFi

Cu WiFi-ul încorporat al camerei de bord, puteți modifica setările camerei de bord și puteți reda și descărca videoclipurile înregistrate folosind aplicația de pe telefonul mobil.

# Dacă doriți să vedeți traseul GPS al videoclipului, vă rugăm să descărcați mai întâi videoclipul pe telefon, apoi va fi afișat traseul GPS.

Distanța efectivă de lucru a WiFi este de 5 metri.

Descărcarea aplicației WiFi

- Aplicația WiFi este disponibilă pentru descărcare gratuită din Apple App Store™ și Google Play Store™.

- Utilizatori Android: Accesați Google Play Store™, căutați GFG CAM, descărcați și instalați și urmați aceste instrucțiuni pentru a conecta și utiliza WiFi.

- Utilizatori iPhone: intrați în Apple App Store™, căutați GFG CAM, descărcați și instalați, urmați acest ghid de utilizare pentru a conecta WiFi și a opera.

#### Pentru a asocia camera cu dispozitivul dvs

1. Porniți camera, opriți mai întâi înregistrarea apăsând butonul Înregistrare video, apoi puteți opera alte butoane, vă rugăm să apăsați și mențineți apăsat butonul OK timp de aproximativ 3 secunde pentru a porni funcția WiFi.

2. Ecranul LCD va afișa SSID-ul WiFi și parola.

3. Căutați un hotspot WiFi pe smartphone/tabletă, selectați rețeaua și vi se va solicita o parolă; introduceți "12345678" pentru a continua, odată conectat, poate fi folosită doar tasta funcțională Wi-Fi, apăsați și mențineți apăsată tasta WiFi pentru a ieși din funcția WiFi.

4. Deschideți aplicația GFGCAM pe smartphone/tabletă.

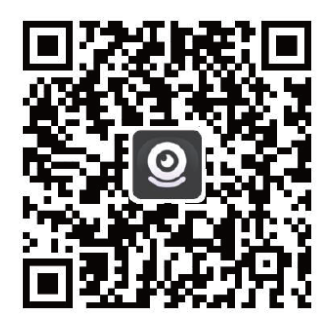

De asemenea, puteți scana codul QR pentru a descărca aplicația GFGCAM.

# Restabiliți setările din fabrică

Efectuarea acestei operațiuni va reseta toate setările dispozitivului dvs. la valorile inițiale. Notă: Toate setările personalizate se vor pierde.

- 1. Apăsați MENU de două ori pentru a accesa Setări generale.
- 2. Apăsați butonul SUS sau JOS pentru a naviga la opțiunea "Restabilire setări din fabrică".
- 3. Apăsați OK pentru a afișa confirmarea DA / NU pentru această operațiune.
- 4. Apăsați tasta SUS sau JOS pentru a efectua selecția.
- 5. Apăsați OK pentru a confirma selecția.
- 6. Apăsați și mențineți apăsat butonul Meniu timp de 3 secunde pentru a ieși.

# **Redare video**

Puteți reda videoclipuri pe un dispozitiv sau pe un computer.

Pentru a reda un videoclip pe computer, utilizați fie un adaptor pentru card SD. Pentru a reda un videoclip utilizând un adaptor pentru card SD, scoateți cardul de memorie și introduceți-l într-un adaptor pentru card SD. Introduceți adaptorul în computer.

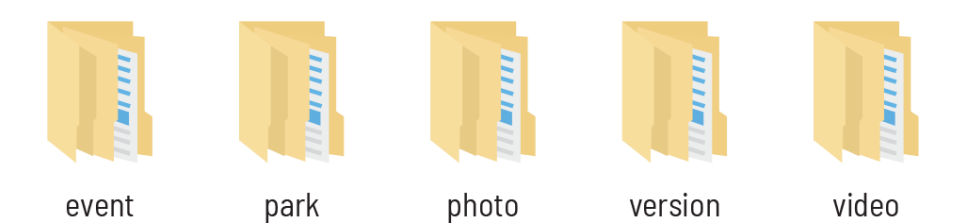

Dosar de evenimente: Folosit pentru a stoca fișierele video blocate sensibile la gravitație.

Folder Parcare: Folosit pentru a stoca fișierele video pentru monitorizarea parcării.

Dosar foto: Folosit pentru a stoca fotografiile.

Dosar Versiune: Folosit pentru a stoca fișierele de sistem, vă rugăm să nu-l ștergeți.

Dosar video: Folosit pentru a stoca fișierele video înregistrate de camera de bord.

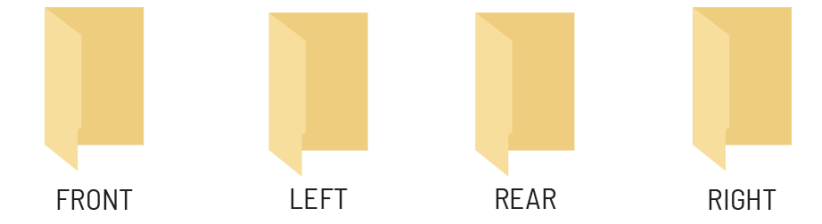

Fișierele video și fotografiile înregistrate de cele patru camere sunt stocate în cele patru foldere de mai sus.

Pentru a reda un videoclip pe dispozitiv, mai întâi opriți înregistrarea și țineți apăsat butonul M pentru a comuta în modul Redare. Utilizați butoanele SUS și JOS pentru a defila la videoclipul dorit. Apăsați butonul OK pentru a reda. În timpul redării, utilizați butoanele OK (pauză), SUS (apăsați și mențineți apăsat pentru a derula înapoi) și JOS (apăsați și țineți apăsat pentru a derula rapid înainte) pentru a controla redarea video.

# **Redare video GPS**

Puteți reda înregistrările într-o aplicație specială care vă permite să vizualizați informații despre viteză și locație împreună cu filmările dvs.

# Windows:

Vă rugăm să descărcați software-ul de pe următorul site oficial: https://pruveeo.us/pages/download

# Mac OS:

Vizitați Apple App Store™, căutați "GXPlayer", descărcați și instalați.

Accesați fișiere video:

Introduceți cardul micro SD în computer pentru a accesa fișierele video.

# Pentru a deschide un fișier video GPS:

1. După ce ați deschis aplicația, navigați la bara de meniu de sus și faceți clic pe Fișier > Deschidere pentru a vă răsfoi fișierele.

2. Navigați la fișierul video pe care doriți să-l adăugați la coada de redare, selectați-l și faceți clic pe Deschidere pentru a-l încărca în aplicație. De asemenea, puteți selecta mai multe videoclipuri simultan.

3. După un timp scurt de încărcare, (primul) videoclip ar trebui să înceapă redarea automat, cu informații în timp real despre viteză și locație afișate în panourile din dreapta.

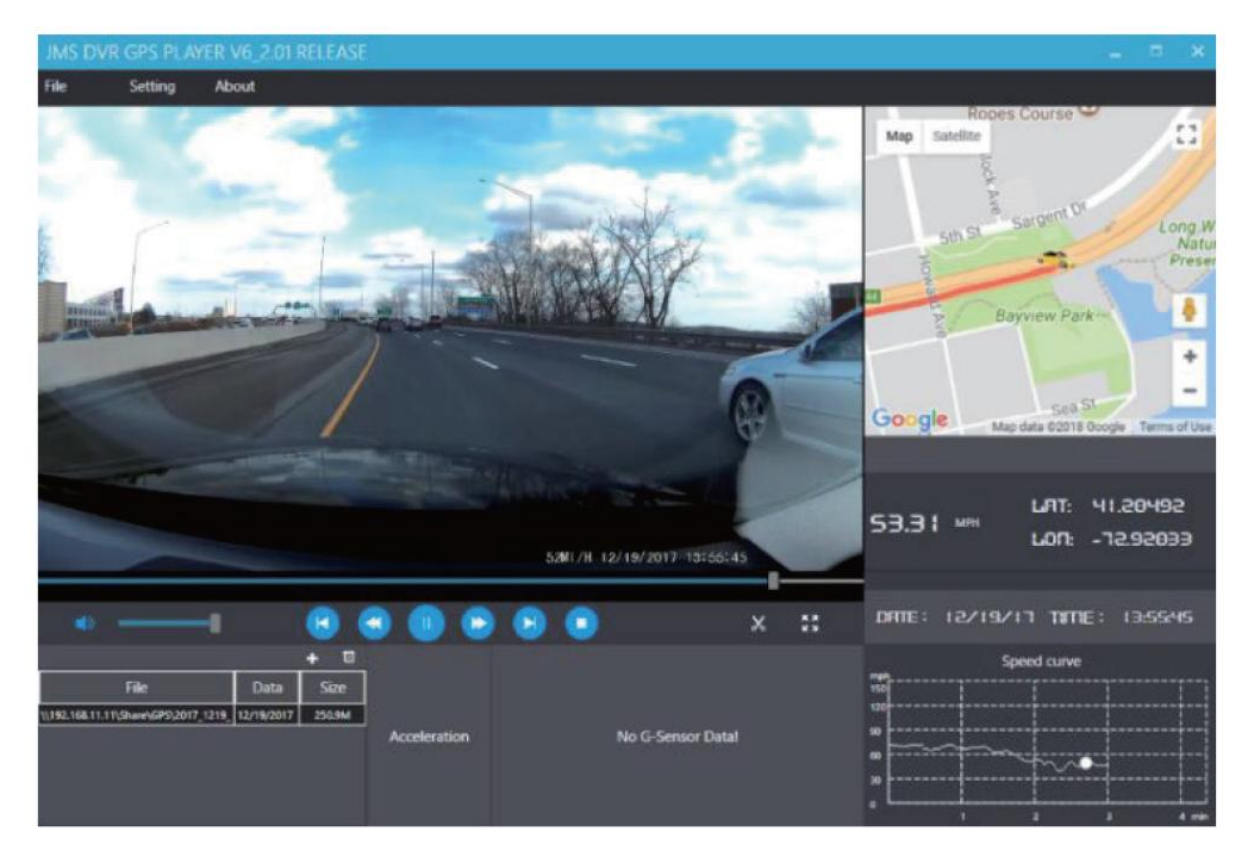

# Sfaturi:

După multe analize, am constatat că majoritatea problemelor cu camera de bord sunt cauzate de card, deoarece viteza și numărul de ștergere și scriere a cardului de memorie nu pot îndeplini cerințele.

Prin urmare, vă recomandăm cardul nostru de memorie High Endurance de 128 GB sau 256G MicroSDXC pentru această cameră de bord pentru mașină, care poate face camera de bord auto D90-4CH Mini mai stabilă, fiabilă și să funcționeze continuu pentru o lungă perioadă de timp.

\* VĂ RUGĂM NU UTILIZAȚI carduri "Generic Class 10" de la furnizori terți. NU sunt făcute pentru o cameră de bord cu înregistrare pe 4 canale.